### Zintegrowany System Zarządzania Biblioteką SOWA2/MARC21

# **GROMADZENIE DRUKÓW ZWARTYCH**

Poznań 2011

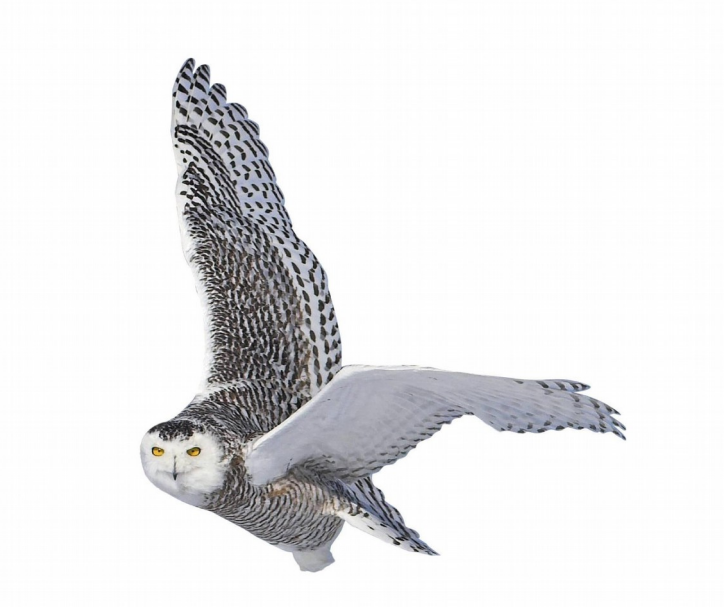

Opracowane przez zespół firmy SOKRATES-software

w w w . s o k r a t e s . p l sokrates@sokrates.pl tel. +48 61 656 44 10

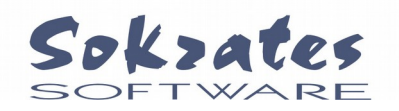

## Spis treści

| 1. Funkcje modułu gromadzenia         | 3  |
|---------------------------------------|----|
| 2. Tworzenie rekordu zamówienia       | 3  |
| 3. Tworzenie rekordu dokumentu wpływu | 4  |
| 4. Rozdysponowanie dokumentu wpływu   | 6  |
| 5. Informacia o kontrahentach         | 10 |
| 6. Zestawienia                        | 10 |

### 1. Funkcje modułu gromadzenia

Podstawą działania modułu gromadzenia są informacje reprezentujące materiały biblioteczne, wprowadzane w postaci **rekordów MARC21 opisu bibliograficznego**. Szczegółowe omówienie zasad tworzenia rekordów MARC21 wykracza poza ramy niniejszej dokumentacji, dlatego zakładamy, że czytelnik zapoznał się z odpowiednimi podręcznikami, w szczególności np. "Format MARC21 rekordu bibliograficznego dla książki. - Centrum NUKAT, 2005" dostępnym w wersji elektronicznej pod adresem:

http://www.nukat.edu.pl/nukat/book/aneks\_bib-070202b.pdf

Moduł gromadzenia druków zwartych umożliwia rejestrowanie w systemie informatycznym następujących informacji:

- specyfikacji zamawianych materiałów,
- specyfikacji dokumentów wpływu (faktur, darów itp.),
- danych kontrahentów.

Wszystkie funkcje modułu gromadzenia dostępne są dla użytkownika programu podstawowego, omawianego w osobnej dokumentacji.

#### 2. Tworzenie rekordu zamówienia

Każdy rekord zamówienia zawiera specyfikację materiałów bibliotecznych. Utworzenie nowego rekordu rozpoczyna się od wyboru z menu głównego poleceń **rekord**, **dodaj**, **zamówienie**. Na ekranie pojawia się formularz danych postaci:

| Numer<br>1/201 | r zamówienia:<br>11       | Data zamówienia:<br>05.09.2011 | Wartość zamów<br>0,00      | vienia: | Nowa | faktura  |
|----------------|---------------------------|--------------------------------|----------------------------|---------|------|----------|
| Przet          | a dostawcy:<br>arg 4/2011 |                                |                            |         |      | <b>I</b> |
|                | Opis bibliograficzny:     |                                | L.egz                      | .: Cena | :    |          |
| 1.1.           | Radca stanu / Akunin      |                                | I 9                        |         | ,    | Q.       |
| 1.2.           | W oku cyklonu             |                                | I 2                        |         | ,    | <u>Q</u> |
| 1.3.           | Wakacje Natki             |                                | <b>≣</b> 4 6<br><b>2</b> × |         | ,    | <u>Q</u> |
| 1.4.           | Perła / Anonim            |                                | <b>I</b> 2<br><b>I</b> 2   |         | ,    | Q        |
| 1.5.           | Skarby Królestwa Grzm     | iącego Smoka                   | I 7                        |         | ,    | <u>Q</u> |
| 1.6.           | Zintegrowane systemy      | zarządzania                    | I 4                        |         | ,    | <u>Q</u> |
| 1.7.           | Tajni egzekutorzy         |                                | <b>≣</b> 1 6<br><b>2</b> × |         | ,    | <u>्</u> |

Kolejne pozycje specyfikacji zamówienia wypełnia się wskazując odpowiednie rekordy w

katalogu. Wypełnienie kolejnej pozycji następuje po wybraniu przycisku:

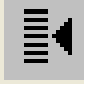

oraz wybraniu jednej z opcji z menu. Dla opcji **wybór z katalogu** na ekranie pojawia się okno katalogu. Wybór następuje przez podwójne klikniecie na wskazanej "klatce" opisu bibliograficznego.

Z zastosowanej metody wynika, że dla każdej z pozycji specyfikacji zamówienia musi istnieć odpowiedni rekord bibliograficzny. Jeśli nie chcemy aby nowo utworzone rekordy nie były widoczne dla czytelników należy pole **status rekordu** ustawić na wartość **dla gromadzenia**.

Specyfikowanie liczby egzemplarzy zamawianego materiału podaje się przez wypełnienie okienka przydziału dostępnego po przyciskiem:

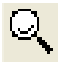

Pojawia się okno, w którym podajemy inwentarze, do których ma trafić zamawiany materiał np.:

| Zamówiono dla | ×                                |
|---------------|----------------------------------|
| Inwentarz:    | L.egz:                           |
| Filia F7      | <b>1</b>                         |
| Filia F9      | <ul><li>▼</li></ul>              |
| Filia F14     | <b>v</b> 1                       |
| Filia F15     | <ul><li>▼</li></ul>              |
| BG - młodzież | <ul> <li>▼</li> <li>1</li> </ul> |

Rekordy zamówień prezentowane są w wyróżnionej zakładce np. nr zamówienia.

#### 3. Tworzenie rekordu dokumentu wpływu

Rekordy dokumentów wpływu reprezentują specyfikacje pozyskanych materiałów bibliotecznych (np. faktur). Utworzenie nowego rekordu rozpoczyna się od wyboru z menu głównego poleceń **rekord, dodaj, dokument wpływu**. Na ekranie pojawia się formularz danych postaci:

| Rodzaj wpływu:            | Numer wpływ            | wu: Data wpływu:   | Wartość    | : faktury:  |           | 337               | .00   |
|---------------------------|------------------------|--------------------|------------|-------------|-----------|-------------------|-------|
| dary                      | ▼ 0003 wo              | olny nr 29.08.2011 | Koszty n   | a fakturze: |           |                   |       |
|                           | Nr faktury:            | Data faktury:      | _ Suma p   | ozycji:     | J         | 337,00            |       |
| Destauras                 |                        |                    | Uzyskar    | ny rabat:   |           |                   |       |
| Ksiegamia wysyłkowa       |                        | =4                 | Przedpł    | acono:      | 1         | ,<br>             |       |
| Uwaqi:                    |                        | =                  | Wpłaco     | no:         |           | ,                 | ,     |
|                           |                        |                    |            |             | ,         |                   |       |
| Opis bibliograficzny:     |                        |                    | L. egz.:   | Cena jednos | stkowa: W | /artość zakupu: R | ozd.: |
| 1. 3ds max : leksykon kie | eszonkowy / Wojciech   | n Pazdur Gliwice : | 2          | 5           | 6,00 1    | 12,00             |       |
| Wydawnictwo Helion, 1     | 2007.                  |                    | ×          |             | ,         | , í               |       |
| 2. 12 oddechów na minut   | tę / Janusz Świtaj Kra | aków : Wydawnictwo | <b>I</b> 5 | 4           | 5,00 2    | 25,00             | _     |
| Otwarte, 2008.            | 71(438)"19897 "        |                    | ×          | ,           | ,         | ,                 |       |
| 010.03 001.323 031A       | 2](130) 1303)          |                    |            |             | 0         | 00                |       |

Jest on podzielony na trzy części. Pierwsza dotyczy danych ewidencyjnych dokumentu wpływu, druga służy do wprowadzenia danych finansowych, a trzecia jest specyfikacja materiałów dostarczonych. W polu Rodzaj wpływu należy określić sposób nabycia wybierając go z listy. Pole Numer wpływu można wypełnić ręcznie wpisując numer kolejnej dostawy lub automatycznie przez naciśniecie przycisku wolnynr. Pole zostanie wtedy wypełnione numerem kolejnym dla danego rejestru. Program w momencie zapisu sprawdza unikalność tego numeru i w razie wystąpienia takiej wartości w bazie wyświetla komunikat o błędzie. Pole wypełnione ręcznie nie musi zawierać zer poprzedzających, ponieważ system automatycznie doda je przy zapisie. Data wpisu jest domyślnie ustawiana na bieżącą ale może być dowolnie zmodyfikowana. Następne pola to numer i data faktury, w których należy wprowadzić dane zewnętrzne dokumentu (numer i datę nadaną przez wystawiającego). Pole Dostawca wypełniamy przez wybranie z rejestru dostępnego po kliknięciu ikony na końcu pola . Okno rejestru dostawców pozwala na wyszukiwanie według numeru lub nazwy. Możliwe jest także, dodanie nowych lub zmodyfikowanie istniejący danych o dostawcach. Uwaga ! Pole Dostawca jest polem obowiązkowym i musi być wypełnione.

W kolejnym polu Uwagi możemy wprowadzić dodatkową informację o tej pozycji rachunku.

W części finansowej danych o dostawie wprowadzamy Wartość faktury (w przypadku daru będzie to wartość daru po wycenie), Koszty na fakturze (wartość składników faktury nie będących materiałami bibliotecznymi, np. koszty transportu), Opłaty poza fakturą (dodatkowe koszty poniesione przez bibliotekę, a nie umieszczone na fakturze np. koszt przesyłki kurierskiej). Pola Przedpłacono i Wpłacono służą do rejestrowania wcześniej wydanych pieniędzy w związku z tą dostawą (przedpłata, subskrypcja) i całej wartości nabytku (suma wartości faktury i kosztów transportu dla zakupu lub tylko koszty dostawy dla daru).

Pole **Suma pozycji** jest polem kontrolnym wyświetlającym wartość wprowadzonych pozycji na fakturze (powinna być równa wartości faktury pomniejszonej o koszty na fakturze)

Kolejne pozycje dokumentu wypełnia się wskazując odpowiednie rekordy w katalogu. Wypełnienie kolejnej pozycji następuje po wybraniu przycisku:

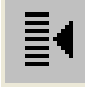

oraz wybraniu jednej z opcji z menu. Dla opcji **wybór z katalogu** na ekranie pojawia się okno katalogu. Wybór następuje przez podwójne klikniecie na wskazanej "klatce" opisu bibliograficznego.

Z zastosowanej metody wynika, że dla każdej z pozycji specyfikacji musi istnieć odpowiedni rekord bibliograficzny. Jeśli nie chcemy aby nowo utworzone rekordy nie były widoczne dla czytelników należy pole **status rekordu** ustawić na wartość **dla gromadzenia**.

Oprócz opisu należy jeszcze w kolumnie **L.egz.** wprowadzić liczbę zakupionych egzemplarzy, a w kolumnie **Cena jednostkowa** cenę jednego egzemplarza. W polu **Uwagi** można umieścić dodatkowe informacje, np. nazwisko darczyńcy czy zamawiającego. Pozostałe dwa pola **Wartość zakupu** i **Do rozd.** są polami wyliczanymi automatycznie i zawierają informacje o wartości zakupionej pozycji (liczba egzemplarzy razy cena jednostkowa) oraz liczbie egzemplarzy nie wprowadzonych do inwentarza. Po rozdysponowaniu zakupionej pozycji pola **L.egz.** i **Cena jednostkowa** zostają zablokowane do edycji (są prezentowane w kolorze szarym)

Rekord dokumentu wpływu można także utworzyć na podstawie rekordu zamówienia. Służy do tego przycisk **nowa faktura** w formularzu rekordu zamówienia.

#### 4. Rozdysponowanie dokumentu wpływu

Informacja o materiałach zamieszczonych w rekordzie dokumentu wpływu jest prezentowana początkowo w specjalnej zakładce **do rozdysponowania**. Zakładka zawiera te materiały, które nie zostały jeszcze wprowadzone do inwentarza. Wprowadzenie do inwentarza (i związane z tym wytworzenie pola 949) następuje poprzez naciśnięcie jednej z ikon:

4

| Rozdysponuj dokument       | t (ręcznie)           |                   |                                | X  |
|----------------------------|-----------------------|-------------------|--------------------------------|----|
| Rodzaj wpływu:             | Numer: Rok:           | Pozycja Liegz.:   | Cena jednostkowa:              |    |
| dary                       | ▼ 0003 201            | L1 1 2            | 56,00                          |    |
| 3ds max : leksykon kieszo  | onkowy / Wojciech Paz | dur Gliwice : Wy  | dawnictwo Helion, 2007.        |    |
|                            |                       |                   |                                |    |
|                            |                       |                   |                                | ** |
|                            |                       |                   |                                |    |
| Identyfikator: <u>kody</u> | Liczba: S             | Skok: Sekcja:     | Wzorzec powielania:            |    |
|                            |                       | 1 🔹 2 🔹           | 999- <mark>999999</mark> -99-9 |    |
| Sygnatura:                 | ,                     | Sekcja:           | Wzorzec powielania:            |    |
|                            |                       | 0 🌲               | aa999bb                        |    |
| Data wpisu: Loka           | alizacja:             | Typ statystyczny: |                                |    |
| 14.09.2011 < *             | <b>_</b>              | dzieło zwarte     | •                              |    |
|                            |                       |                   |                                |    |
| Wykonaj                    |                       |                   |                                |    |
| L                          |                       |                   |                                |    |

Pierwszy wariant (rozdysponowanie ręczne) wymaga wypełnienia formularza postaci:

W tym wariancie użytkownik samodzielnie określa identyfikatory wprowadzanych materiałów.

Okno rozdysponowania ręcznego jest podzielone na dwie części - opisu dokumentu i opisu zasobu w inwentarzu. W części opisu dokumentu prezentowane są informacje o numerze

dokumentu wpływu, cena i liczba egzemplarzy oraz opis dokumentu. Wszystkie te pola nie są modyfikowalne. Opis zasobu składa się z daty wpisu do inwentarza, oznaczenia inwentarza, sygnatury i lokalizacji. Pole Lokalizacja należy wypełnić przez wybór pozycji z listy rozwijanej po naciśnięciu przycisku 🔽. Prezentowane listy są zdefiniowane paramerami systemu. Pole Identyfikator musi być wypełnione pełnym, dwunastocyfrowym, numerem inwentarzowym.

Oznaczenie inwentarza można wybrać z menu dostępnego po naciśnięciu **Kody**. Po wybraniu inwentarza pole jest automatycznie wypełniane pierwszym wolnym numerem inwentarzowym. Jeśli do rozdzielenia jest więcej niż jeden egzemplarz, to należy zwrócić uwagę na możliwość określenia sposobu numeracji kolejnych pozycji inwentarza. Pole **Sekcja** pozwala określić część identyfikatora, która ma być zwiększana w kolejnych egzemplarzach. Część ta jest wyświetlona w polu **Wzorzec powielenia** na niebiesko. Pole **Skok** umożliwia wpisanie egzemplarzy do inwentarza z przeskokiem numeracji np. przy kilku egzemplarzach książki trzytomowej stosujemy skok 3 i książki z pierwszego tomu zostaną wprowadzone z numerami różniącymi się o 3, a wprowadzając drugi i trzeci tom jako numer początkowy musimy przyjąć nie numer proponowany przez program, ale numer pierwszego egzemplarza pierwszego tomu odpowiednio +1 lub +2. W bibliotekach stosujących sygnaturę numeryczną możemy również określić sekcję zmienianą sygnatury.

Drugi wariant (**rozdysponowanie automatyczne**) umożliwia automatyczne nadanie identyfikatorów poprzez wypełnienie formularza:

| Rozdysponuj dokur     | nent (automatycznie)     |            |           |                   |              |          | < |
|-----------------------|--------------------------|------------|-----------|-------------------|--------------|----------|---|
| Rodzaj wpływu:        | Numer: Ro                | ik: Pozycj | a L.egz.: | Cena jednostkowa  | :            |          |   |
| dary                  | ▼ 0003 20                | 011 1      | 2         | 56,00             |              |          |   |
| 3ds max : leksykon ki | ieszonkowy / Wojciech Pa | azdur Gliw | ice : Wy  | lawnictwo Helion, | . 2007.      | <،       | < |
| Data wpisu:           | Typ statystyczny:        |            |           | Sygnatura:        |              | _        | _ |
| 14.09.2011 <          | dzieło zwarte            | •          |           |                   | wpisz        |          |   |
| Inwentarz:            | Wpisz plan przydz        | iału       | Liczba:   | Sygnatura:        | Lokalizacja: |          |   |
| 1. inwentarz główny   |                          | -          | 1         |                   | *            |          |   |
| 2. podręczniki        |                          | -          | 1         |                   | *            | -        |   |
| 3. 🗯                  |                          | •          |           |                   | *            | -        |   |
| 4. 🗯                  |                          | •          |           |                   | *            | -        |   |
| 5. 🗯                  |                          | •          |           |                   | *            |          |   |
| 6. 🗶                  |                          | •          |           |                   | *            |          |   |
| 7. 🔺                  |                          | •          |           |                   | *            | •        |   |
| 8. 🗯                  |                          | •          |           |                   | *            | -        |   |
| 9. 🗯                  |                          | -          |           |                   | *            | -        |   |
| 10.                   |                          | •          |           |                   | *            | <u> </u> | • |
|                       |                          | Razem:     | 2         |                   |              |          |   |
| Wykonaj               |                          |            |           |                   |              |          |   |

W tym przypadku system sam nadaje numery inwentarzowe w podanych inwentarzach stosując zasadę "pierwszy wolny".

Okno rozdysponowania automatycznego jest podzielone na dwie części - opisu dokumentu i opisu zasobu w inwentarzu. W części opisu dokumentu prezentowane są: numer dokumentu wpływu, cena i liczba egzemplarzy oraz opis dokumentu. Wszystkie te pola nie są modyfikowalne. Opis zasobu składa się z daty wpisu do inwentarza, sygnatury wspólnej, oznaczenia inwentarza, sygnatury indywidualnej i lokalizacji. Data wpisu jest wspólna dla wszystkich rozdysponowywanych egzemplarzy. Pole Sygnatura pozwala na wypełnienie kolumny Sygnatura jednakową wartością. Operacja ta jest wykonywana po naciśnięciu przycisku wpisz. Kolumny Inwentarz i Lokalizacja należy wypełnić przez wybór pozycji z listy rozwijanej po naciśnięciu przycisku v.

Materiały rozdysponowane przestają być widoczne w zakładce do rozdysponowania.

Cofniecie rozdysponowania następuje w wyniku wykonania operacji **cofnij rozdysponowanie** (menu **operacje**). Użytkownik wypełnia formularz jak na poniższym rysunku:

| Cofnij rozdysponowa   | nie               | ×  |
|-----------------------|-------------------|----|
| Rodzaj wpływu:        | Numer: Rok:       |    |
| dary                  | ▼ 1 2011          |    |
| Pozycja               |                   |    |
|                       |                   |    |
| L.egz.:               |                   | ** |
|                       |                   |    |
|                       |                   |    |
|                       |                   |    |
| Wycofaj rozdysponowan | ie do inwentarza: |    |
| 1.  *                 | <b>_</b> _        |    |
| 2. 🗶                  |                   |    |
| 3. 🗯                  |                   |    |
| 4. *                  | <b></b>           |    |
| 5. *                  | <b>•</b>          |    |
| ,                     |                   |    |
| Welkonai              |                   |    |
| wykonoj               |                   |    |

Zwracamy uwagę, że egzemplarze wycofywane w ten sposób zostawiają luki w numeracji inwentarzowej, zagospodarowanie luk może nastąpić jedynie przez rozdysponowanie ręczne. Operacja cofnięcia rozdysponowania nie jest możliwa jeśli egzemplarz został udostępniony.

W szczególnych przypadkach można zastosować operację **zamień pozycję dokumentu wpływu**. Operację stosuje się, gdy okazuje się, że rozdysponowana pozycja powinna być powiązana z innym niż podano w dokumencie wpływu rekordem bibliograficznym. Parametry operacji przedstawiono poniżej:

| Zamień pozycję dokumentu wpływu | X           |
|---------------------------------|-------------|
| Rodzaj wpływu: Numer: Rok:      |             |
| dary 🔽 1 3                      | ~~~         |
| Pozycje dotyczące rekordu:      |             |
|                                 | <b>‹</b> ‹‹ |
| Zastąp rekordem:                |             |
|                                 | <<<         |
| Wykonaj                         |             |

Przyciski oznaczone "<<<" umożliwiają wybranie właściwej wartości z listy.

W celu zablokowania dostępu do dokumentu wpływu w programie została przewidziana operacja zatwierdzenia. Wybranie z listy operacji **Zatwierdź dokument wpływu** powoduje wyświetlenie pytania o numer dokumentu do zatwierdzenia jak poniżej.

| Zatwierdź dokument wpływu | X              |
|---------------------------|----------------|
| Rodzaj wpływu:            | Nr wpływu:Rok: |
| dary 💌                    |                |
| Wykonaj                   |                |

Zatwierdzony może zostać tylko dokument w pełni rozdysponowany i zbilansowany. Po zatwierdzeniu dokument można przeglądać, ale nie można go edytować.

W celu odblokowania dostępu do dokumentu w programie została przewidziana operacja cofnięcia zatwierdzenia. Wybranie z listy operacji **Cofnij zatwierdzenie dokumentu** powoduje wyświetlenie pytania o numer dokumentu jak poniżej.

| Cofnij zatwierdzenie dokumentu | X              |
|--------------------------------|----------------|
| Rodzaj wpływu:                 | Nr wpływu:Rok: |
| dary 💌                         |                |
| Wykonaj                        |                |

#### 5. Informacja o kontrahentach

W rekordach zamówień oraz dowodów wpływu występuje pole **dostawca**. System umożliwia prowadzenie kartoteki zawierającej nazwy, dane adresowe oraz kontaktowe poszczególnych kontrahentów. Utworzenie nowego rekordu rozpoczyna się od wyboru z menu głównego poleceń **rekord, dodaj, rekord dostawcy**. Na ekranie pojawia się formularz danych postaci:

| Nazwa dostawcy:   |                    |              |  |  |  |  |  |
|-------------------|--------------------|--------------|--|--|--|--|--|
| SOKRATES-software |                    |              |  |  |  |  |  |
|                   |                    |              |  |  |  |  |  |
| ,<br>Adres:       |                    |              |  |  |  |  |  |
| ul. Mołdaws       | ka 18              |              |  |  |  |  |  |
| ,<br>Kod:         | Miasto:            | Kraj:        |  |  |  |  |  |
| 61-618            | Poznań             | Polska 💌     |  |  |  |  |  |
| Telefony, fax:    |                    |              |  |  |  |  |  |
| 61 656 44 10      |                    |              |  |  |  |  |  |
| Nazwa banku:      |                    |              |  |  |  |  |  |
| PKO BP            |                    |              |  |  |  |  |  |
| Oddział:          | Numer konta:       |              |  |  |  |  |  |
|                   |                    |              |  |  |  |  |  |
| NIP:              | Indeks biblioteki: | Nr dostawcy: |  |  |  |  |  |
|                   |                    |              |  |  |  |  |  |
| Uwagi:            |                    |              |  |  |  |  |  |
|                   |                    |              |  |  |  |  |  |
|                   |                    |              |  |  |  |  |  |

Kartoteka dostawców dostępna jest w specjalnej zakładce umożliwiającej przeglądanie wg nazw.

#### 6. Zestawienia

Zestawienia związane z obsługą gromadzenia dostępne są poprzez menu **zestawienia**. Dla ułatwienia zestawienie **obraz zamówienia** oraz **obraz dokumentu wpływu** dostępne są także bezpośrednio z klatki zawierającej odpowiedni rekord. Służy do tego ikona postaci:

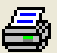

W przypadku dokumentu wpływu potwierdza się dane dokumentu oraz wybbiera zakres informacji, które mają być wydrukowane:

| Obraz dowodu wpływ         | vu         |      |
|----------------------------|------------|------|
| Rodzaj wpływu:             | Nr wpływu: | Rok: |
| Dary 🔻                     | 0001       | 2009 |
| 🔽 Nie drukuj pustych kolur | mn         |      |
| Wykonaj                    |            |      |

Obraz dokumentu obejmuje specyfikację w postaci tabelki np. jak poniżej:

| L.p. | Opis bibliograficzny                                                                            | Przydział                 |                           |                            | Rozdysponowano            |                           |                            |                                |    |                                                                    |  |      |      |  |      |      |     |
|------|-------------------------------------------------------------------------------------------------|---------------------------|---------------------------|----------------------------|---------------------------|---------------------------|----------------------------|--------------------------------|----|--------------------------------------------------------------------|--|------|------|--|------|------|-----|
|      |                                                                                                 | 2130<br>liczba<br>wartość | 2140<br>liczba<br>wartość | RAZEM<br>liczba<br>wartość | 2130<br>liczba<br>wartość | 2140<br>liczba<br>wartość | RAZEM<br>liczba<br>wartość | WPŁ YNĘŁ C<br>liczba<br>wartoś |    |                                                                    |  |      |      |  |      |      |     |
|      |                                                                                                 |                           |                           |                            |                           |                           |                            |                                | 1. | Gry szpiegów / John Altman ; przekł. [z ang.]<br>Wojciech Szypuła. |  | 1    | 1    |  | 1    | 1    | 1   |
|      |                                                                                                 |                           |                           |                            |                           |                           |                            |                                |    |                                                                    |  | 0,50 | 0,50 |  | 0,50 | 0,50 | 0,: |
| 2.   | Wyprawa Aleksandra Wielkiego / Flawiusz Arrian ;<br>przeł. [z grec.] Helena Gesztoft-Gasztold ; |                           | 1                         | 1                          |                           | 1                         | 1                          | 1                              |    |                                                                    |  |      |      |  |      |      |     |
|      |                                                                                                 |                           | 3,50                      | 3,50                       |                           | 3,50                      | 3,50                       | 3,5                            |    |                                                                    |  |      |      |  |      |      |     |
| 3.   | Cicha noc / Mary Higgins Clark ; przeł. [z ang.]<br>Ewa Gorządek.                               |                           | 1                         | 1                          |                           | 1                         | 1                          | 1                              |    |                                                                    |  |      |      |  |      |      |     |
|      |                                                                                                 |                           | 1,00                      | 1,00                       |                           | 1,00                      | 1,00                       | 1,0                            |    |                                                                    |  |      |      |  |      |      |     |
| 4.   | Peggy Guggenheim : życie uzależnione od sztuki /<br>Anton Gill ; przeł. [z ang.] Mariusz Ferek. | 1                         |                           | 1                          |                           | 1                         | 1                          | 1                              |    |                                                                    |  |      |      |  |      |      |     |
|      |                                                                                                 | 6,50                      |                           | 6,50                       |                           | 6,50                      | 6,50                       | 6,5                            |    |                                                                    |  |      |      |  |      |      |     |
| 5.   | Klątwa światła / Giulio Leoni ; przeł. [z wł.] Anita<br>Słomak.                                 | 1                         |                           | 1                          |                           | 1                         | 1                          | 1                              |    |                                                                    |  |      |      |  |      |      |     |
|      |                                                                                                 | 4,00                      |                           | 4,00                       |                           | 4,00                      | 4,00                       | 4,0                            |    |                                                                    |  |      |      |  |      |      |     |
| б.   | Zemsta Łazarza / Robert Ludłum, Patrick Larkin ;<br>przekł. [z ang.] Jan Kraśko.                | 1                         |                           | 1                          |                           | 1                         | 1                          | 1                              |    |                                                                    |  |      |      |  |      |      |     |
|      |                                                                                                 | 3,00                      |                           | 3,00                       |                           | 3,00                      | 3,00                       | 3,0                            |    |                                                                    |  |      |      |  |      |      |     |
| 7.   | Leon Afrykański / Amin Maalouf ; przeł. [z fr.]<br>Krystyna Szeżyńska-Maćkowiak.                | 1                         |                           | 1                          |                           | 1                         | 1                          | 1                              |    |                                                                    |  |      |      |  |      |      |     |
|      |                                                                                                 | 1,00                      |                           | 1,00                       |                           | 1,00                      | 1,00                       | 1,0                            |    |                                                                    |  |      |      |  |      |      |     |
| 8.   | Lolita / Vladimir Nabokov ; przekł. [z ang.] Michał<br>Kłobukowski.                             |                           | 1                         | 1                          |                           | 1                         | 1                          | 1                              |    |                                                                    |  |      |      |  |      |      |     |
|      |                                                                                                 |                           | 1,50                      | 1,50                       |                           | 1,50                      | 1,50                       | 1,5                            |    |                                                                    |  |      |      |  |      |      |     |
| 9.   | Mona Liza / Donald Sassoon ; przekł. [z ang.]<br>Janusz Margański.                              |                           | 1                         | 1                          |                           | 1                         | 1                          | 1                              |    |                                                                    |  |      |      |  |      |      |     |
|      |                                                                                                 |                           | 5,00                      | 5,00                       |                           | 5,00                      | 5,00                       | 5,0                            |    |                                                                    |  |      |      |  |      |      |     |
| 10.  | Szalona / Elizabeth Thornton ; przeł. [z ang.] Janusz<br>Ochab.                                 |                           | 1                         | 1                          |                           | 1                         | 1                          | 1                              |    |                                                                    |  |      |      |  |      |      |     |
|      |                                                                                                 |                           | 1,00                      | 1,00                       |                           | 1,00                      | 1,00                       | 1,0                            |    |                                                                    |  |      |      |  |      |      |     |
|      | D & 7EM.                                                                                        | 4                         | 6                         | 10                         |                           | 10                        | 10                         | 10                             |    |                                                                    |  |      |      |  |      |      |     |
|      | RAZEW:                                                                                          | 14.50                     | 12.50                     | 27.00                      |                           | 27.00                     | 27.00                      | 27.0                           |    |                                                                    |  |      |      |  |      |      |     |

#### DOKUMENT WPŁYWU D/0001/2009